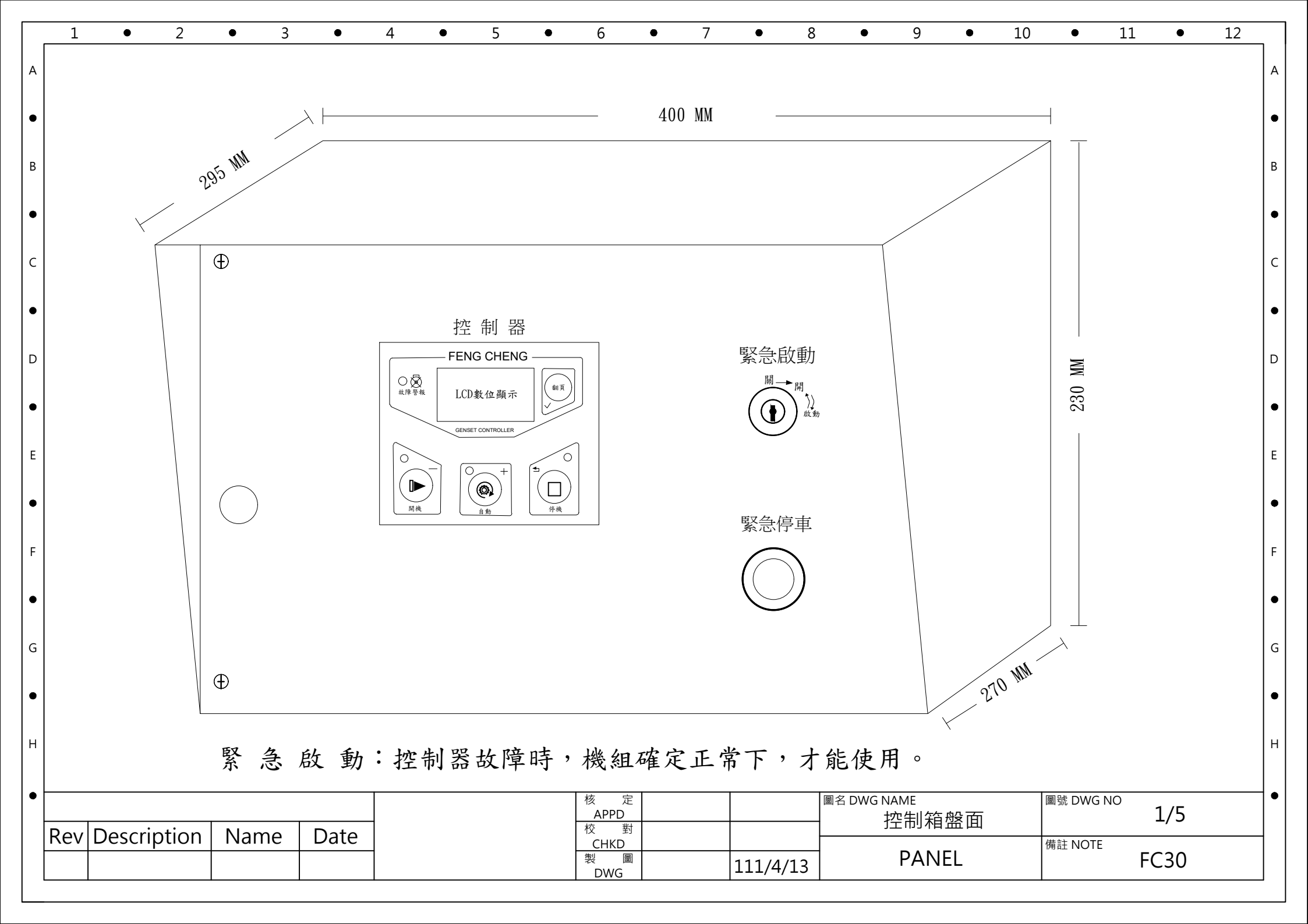

|  | 1 • | 2 • | 3 • | 4 | 5 | • 6 | • 7 | • 8 • | 9 • | 10 • | 11 • | 12 |
|--|-----|-----|-----|---|---|-----|-----|-------|-----|------|------|----|
|--|-----|-----|-----|---|---|-----|-----|-------|-----|------|------|----|

|          |                   | 2             |
|----------|-------------------|---------------|
|          |                   | J             |
| ○ ○ 故障警報 | LCD數位顯示           | 翻頁            |
|          | GENSET CONTROLLER |               |
| 〇        |                   | ←」<br>「<br>停機 |

Name

Date

А

.

В

.

С

.

D

.

Е

.

F

۲

G

•

Н

٠

Rev Description

| 按鍵                                                                                                    | 名     | 稱               | 主要功能                                                                                           |                                                                                                    |                                                             |             |  |  |  |  |  |  |  |
|----------------------------------------------------------------------------------------------------|-------|-----------------|------------------------------------------------------------------------------------------------|----------------------------------------------------------------------------------------------------|-------------------------------------------------------------|-------------|--|--|--|--|--|--|--|
|                                                                                                    | 停復返   | <b>車鍵</b><br>位鍵 | ◆◆◆◆◆◆ ◆                                                                                       | /自動狀態下,按下停止發電機約<br>報警狀態下,可以使報警停機復<br>停機怠速過程中,按下此鍵,可<br>設置模式下,取消修改,返回上<br>設置模式參數流覽模式下,按下<br>。<br>待機狀態下,按下持續3秒以上可 | 組運轉;<br>位;<br>以快速停機;<br>級菜單;<br>後,退出設置介面並保存資<br>可進入歷史報警記錄介面 | в<br>•<br>С |  |  |  |  |  |  |  |
| ●         ●         ●         ●         ●         ●         ●         ●         ●         ●         ●         ●         ●         ●         ●         ●         ●         ●         ●         ●         ●         ●         ●         ●         ●         ●         ●         ●         ●         ●         ●         ●         ●         ●         ●         ●         ●         ●         ●         ●         ●         ●         ●         ●         ●         ●         ●         ●         ●         ●         ●         ●         ●         ●         ●         ●         ●         ●         ●         ●         ●         ●         ●         ●         ●         ●         ●         ●         ●         ●         ●         ●         ●         ●         ●         ●         ●         ●         ●         ●         ●         ●         ●         ●         ●         ●         ●         ●         ●         ●         ●         ●         ●         ●         ●         ●         ●         ●         ●         ●         ●         ●         ●         ●         ●         ●         ● |       |                 | <ul><li>◆按設設</li></ul>                                                                         | ◆按下此鍵,發電機組開始啟動;<br>◆設置參數流覽介面下,設置項向下翻頁;<br>◆設置參數修改介面下,設置參數減1;                                                    |                                                             |             |  |  |  |  |  |  |  |
|                                                                                                    | 自動參加  | 動鍵<br>數加        | <ul> <li>◆按下此鍵,將控制器置於自動模式。</li> <li>◆設置參數流覽介面下,設置項向上翻頁;</li> <li>◆設置參數修改介面下,設置參數加1;</li> </ul> |                                                                                                    |                                                             |             |  |  |  |  |  |  |  |
| 翻頁                                                                                                    | 換。確言  | 异鍵<br>忍鍵        | ◆LC<br>◆設設<br>◆在                                                                               | D液晶屏切換顯示介面;<br>置參數流覽介面下,進入當前參數<br>置參數修改介面下,確認設置資<br>待機模式下,按下持續3秒以上了                                             | 改修改介面和確認參數修改;<br>*訊;<br>可進入設置模式;                            | •<br>F      |  |  |  |  |  |  |  |
|                                                                                                    | 進入模   | 設武              | ◆在<br>式                                                                                        | 停機檔待機狀態且無任何警報的<br>;                                                                                             | 狀態下,按下後進入設置模                                                | G           |  |  |  |  |  |  |  |
|                                                                                                    |       |                 |                                                                                                |                                                                                                    |                                                             | Н           |  |  |  |  |  |  |  |
| 核定<br>APPD<br>校對                                                                                                    |       |                 |                                                                                                | <sup>圖名</sup> DWG NAME<br>發電機控制器                                                                                | 圖號 DWG NO 2/5                                               | -           |  |  |  |  |  |  |  |
| CHKD<br>製圖<br>DWG                                                                                                    | 111/1 | ./13            | GENERATOR CONTROLLER                                                                           | 備註 NOTE<br>FC30                                                                                                 |                                                             |             |  |  |  |  |  |  |  |

A

|   | 1   | • 2                  | • 3            | •                       | 4             | ٠            | 5                                                                                                    | ٠ | 6                     | ٠                  | 7    | ٠           | 8   | ٠             | 9           | •                                      | 10          | •          | 11 | ٠   | 12 |   |
|---|-----|----------------------|----------------|-------------------------|---------------|--------------|----------------------------------------------------------------------------------------------------|---|-----------------------|--------------------|------|-------------|-----|---------------|-------------|----------------------------------------|-------------|------------|----|-----|----|---|
| A |     | 性能和特點                | ;:             |                         |               |              |                                                                                                    |   | 參數                    | 顯示:                |      |             |     |               |             | 警報信                                    | 呆護:         |            |    |     |    | 4 |
| • |     | ◆採用32位原              | 裝進口高           | 性能單片                    | 機控制           | ;            |                                                                                                    |   | ◆發                    | 金動機                | 轉速   | •           |     |               |             | ◆超i                                    | 吏           |            |    |     |    |   |
|   |     | ◆點陣式高解<br>文可切換,      | ¥析度液晶<br>可根據客  | 顯示幕,<br>戶需求定·           | 自帶中<br>制語言    | 英<br>;       |                                                                                                    |   | ◆發<br>▲ x             | <b>全動機</b>         | 機油   | 壓力;         |     |               |             | ◆欠i                                    | 東           |            |    |     |    |   |
|   |     | ◆採用PC材質              | 按鍵面板           | ,有效防                    | 水、防           | 油            |                                                                                                    |   | ◆殺                    | <b>、</b> 動機        | 温度   | ,<br>,<br>, |     |               |             | ◆低》                                    | 由壓          |            |    |     |    |   |
| • |     | 、防紫外線<br>▲目右IISB企    | 良,操作手<br>西,可通; | 感好,使<br>BIISB企面·        | 用壽命<br>詔署參    | ·長;          |                                                                                                    |   | ◆ 役<br>▲ 私            | <b>、</b> 動機<br>、動機 | 燃油雪缸 | 位,雪厭:       |     |               |             | <ul> <li>◆温/</li> <li>▲小ゴ</li> </ul>   | 芝局<br>昭即昭   | 主敬却        |    |     |    | • |
| C |     | ◆ 共有 00D //<br>監控即時; |                |                         | 以且多           | 女人           |                                                                                                    |   | <ul><li>◆ 弦</li></ul> | 5 3 版              | 电弧频率 | 电座,<br>Hz   |     |               |             | <ul> <li>◆点 ½</li> </ul>               | 则器開         | 引雪報        |    |     |    | c |
|   |     | ◆採集和顯示               | ·發動機轉          | 速RPM、油<br>%、雪逝雪         | h壓kPa<br>≧厭Ⅴ、 | /PSI<br>★ -2 |                                                                                                    |   | <ul><li>◆發</li></ul>  | <b>全電機</b>         | 電壓   | V;          |     |               |             | ◆超步                                    | 頁           |            |    |     |    |   |
| • |     | 執行時間H                | 、累計工化          | 70、电讯电<br>乍時間H等。        | 參數。           | <b>本</b> 入   |                                                                                                    |   | ◆發                    | <b>全電機</b>         | 電流   | А;          |     |               |             | ◆欠步                                    | 湏           |            |    |     |    | • |
| D |     | ◆採集和顯示               | 發電機頻           | 率Hz、電                   | 壓V、盲          | 電流A          |                                                                                                    |   | ◆機                    | 色组累                | 計起   | 動次數         | ;   |               |             | ◆發育                                    | 電過屢         | Ĕ          |    |     |    | D |
|   |     | 、功率KW、<br>◆保養倒計時     | 負載率%;<br>年和提醒功 | 能:                      |               |              |                                                                                                    |   | ◆機                    | 後組本                | 次執   | 行時間         | ];  |               |             | ◆發育                                    | 電欠屢         | Ĕ          |    |     |    |   |
|   |     | ◆具備黑匣子               | 一功能,即          | 呢,<br>時保存發:             | 生故障           | 警報           |                                                                                                    |   | ◆機                    | 色組累                | 計執   | 行時間         | ];  |               |             | ◆過言                                    | 電流          |            |    |     |    |   |
| E |     | 時的機組相                | 1關參數,          | 方便查找                    | 機組故           | 障原因          | 图;                                                                                                    |   | ◆横                    | 後組保                | 養倒   | 計時;         |     |               |             | ◆低7                                    | 水位警         | 警報         |    |     |    | E |
|   |     | ◆5路繼電器<br>▲1敗問問号     | 輸出,其中          | P3路輸出:                  | 功能可<br>近105   | 配置;          | ;<br>可生·                                                                                                    |   |                       |                    |      |             |     |               |             | ♦ \$\$                                 | 急停車         | <u>a</u>   |    |     |    |   |
|   |     | ◆3路類比量               | 輸入,功能          | 6了配 <u>1</u> ,<br>6可配置, | 可選择           | 重功肥<br>睪為感   | 576,                                                                                                    |   |                       |                    |      |             |     |               |             | ◆起動                                    | 动失败         | <u>ک</u>   |    |     |    | - |
| F |     | 測器輸入或                | 2開關量輸          | 入;                      |               |              |                                                                                                    |   |                       |                    |      |             |     |               |             | <ul> <li>●停木</li> <li>▲ //</li> </ul>  | 幾失敗         | 文<br>+ - 1 |    |     |    | F |
|   |     | ◆多種起動條               | \$件(轉速<br>1    | 、頻率、;                   | 油壓)           | 組合可          | 丁選擇:                                                                                                    | • |                       |                    |      |             |     |               |             | ◆保オ                                    | <b>該計</b> 時 | <b>守到</b>  |    |     |    |   |
| • |     | ◆標配防水圈 ◆模組化設計        | 1,女袈後<br> :所有連 | 面板防護 <sup>4</sup> 線诵過歐  | 性能遅<br>式接線    | 到IPD<br>端子完  | 4級別,<br>11日 - 11日 - | , |                       |                    |      |             |     |               |             | ◆低燈                                    | 然油化         | 1警告        |    |     |    | • |
| G |     | ◆供温 2000 設備的裝面       | 己、連線、          | 維修、更                    | <u> </u> 换非常  | 容易利          | 加方便;                                                                                                    | ; |                       |                    |      |             |     |               |             | <ul> <li>● 電 用</li> <li>▲ 雨</li> </ul> | れ 週 厚       | <b>在警告</b> |    |     |    | G |
|   |     |                      |                |                         |               |              |                                                                                                    |   |                       |                    |      |             |     |               |             | ◆竜升                                    | <b>仇</b> 欠  | <b></b>    |    |     |    |   |
| • |     |                      |                |                         |               |              |                                                                                                    |   |                       |                    |      |             |     |               |             |                                        |             |            |    |     |    | • |
| н |     |                      |                |                         |               |              |                                                                                                    |   |                       |                    |      |             |     |               |             |                                        |             |            |    |     |    | Н |
|   |     |                      |                |                         | _             |              |                                                                                                    |   | 1                     |                    |      |             |     |               |             |                                        |             |            |    |     |    |   |
|   |     |                      |                |                         | _             |              |                                                                                                    |   | 核 5<br>APPD           |                    |      |             |     | 圖名 DWG N<br>名 | NAME<br>凌電機 | 控制器                                    |             | 圖號 DWG     | NO | 3/5 |    |   |
|   | Rev | Description          | Name           | Date                    | 4             |              |                                                                                                    |   | CHKD<br>製 篇           | -)<br>             |      | 110/05      |     | GENER         | ATOR        | CONTRO                                 |             | 備註 NOTE    | Ξ  |     |    | 1 |
|   |     |                      |                |                         |               |              |                                                                                                    |   | DWG                   | -                  |      | μ12/05/     | /24 |               |             |                                        |             |            | I  | C30 |    |   |

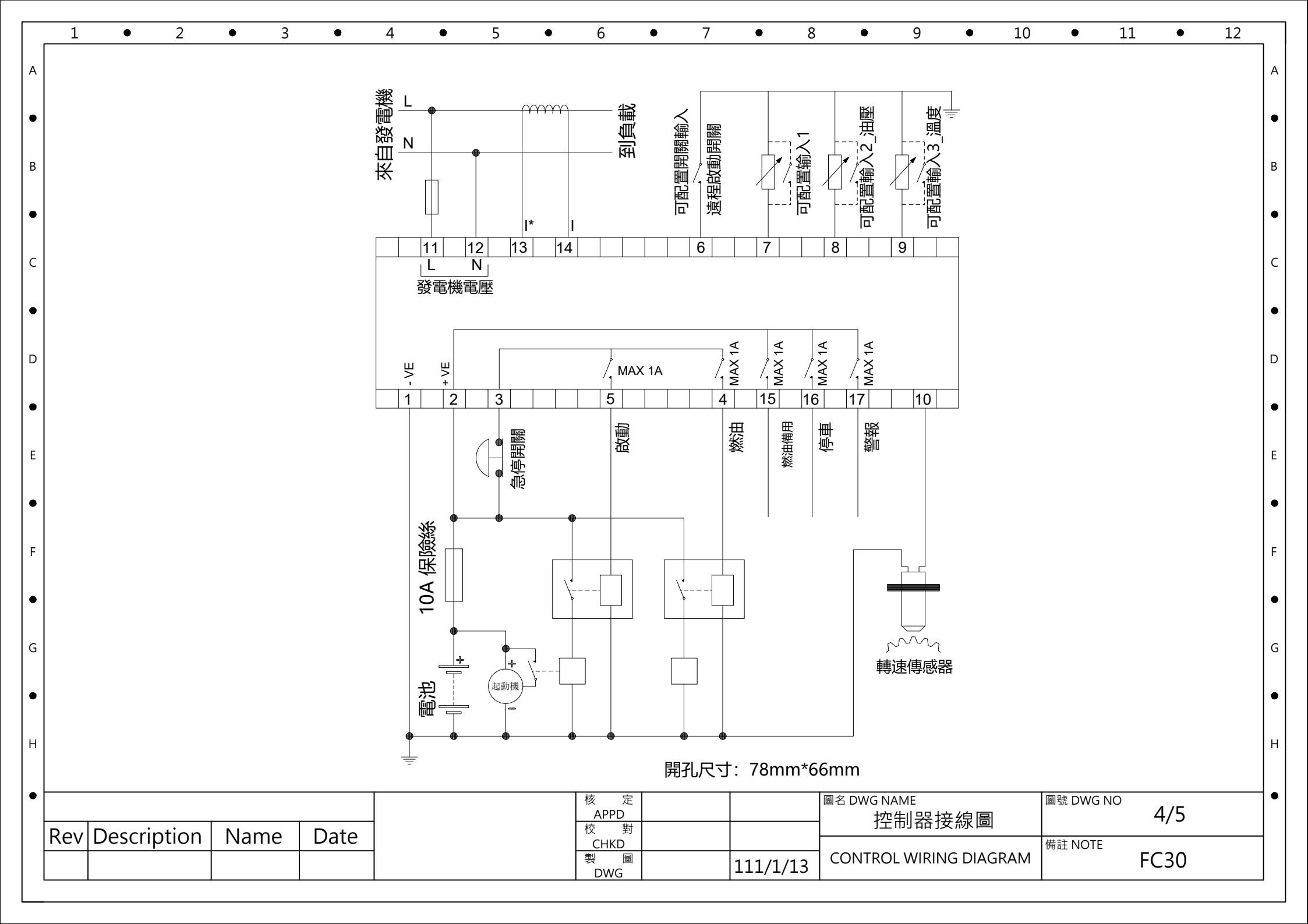

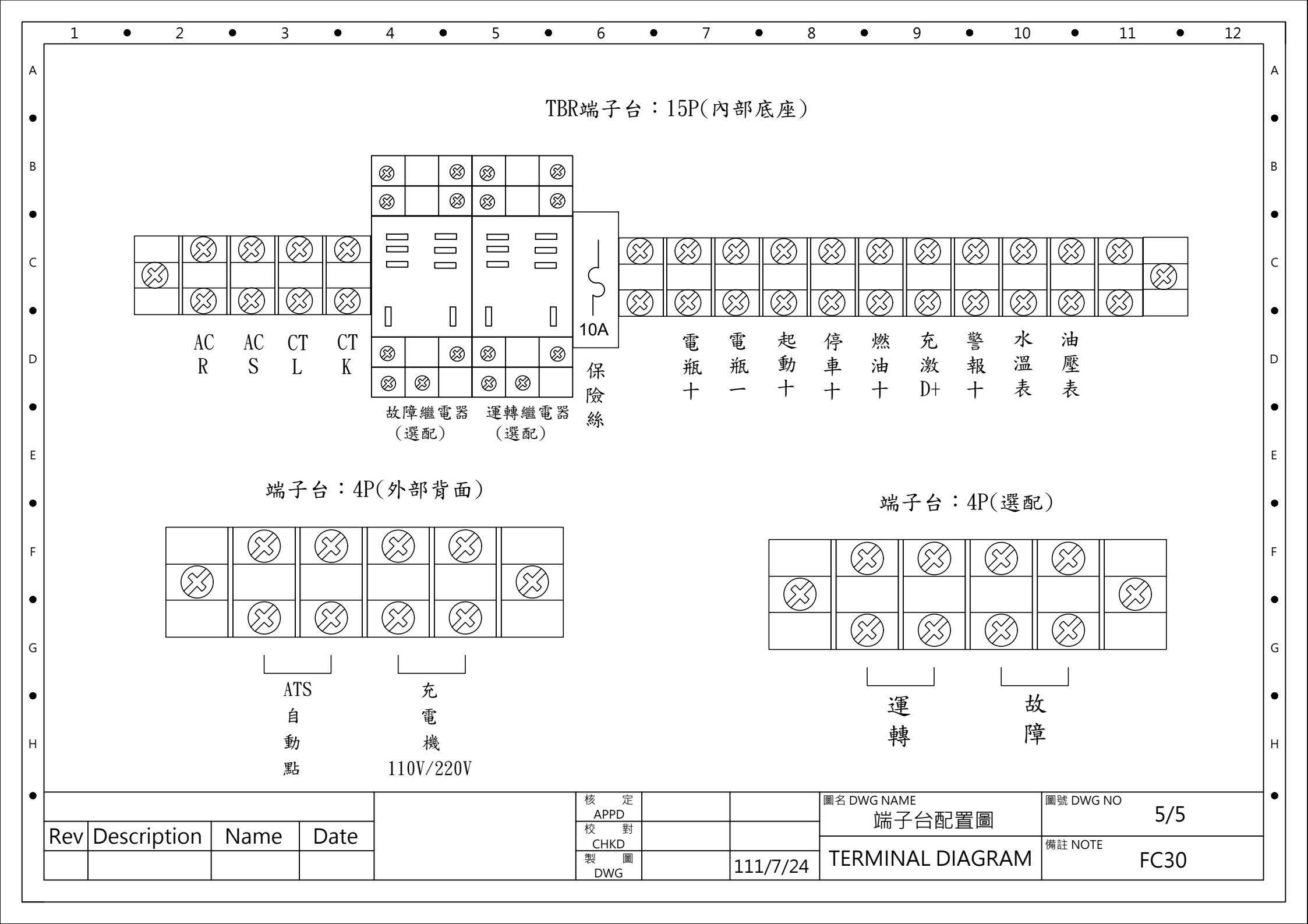